## Autorizar a criação de senha individual para seu dependente

Acesse o site do clube de benefícios pelo site: <u>https://clubedebeneficios.iamspe.sp.gov.br/</u>

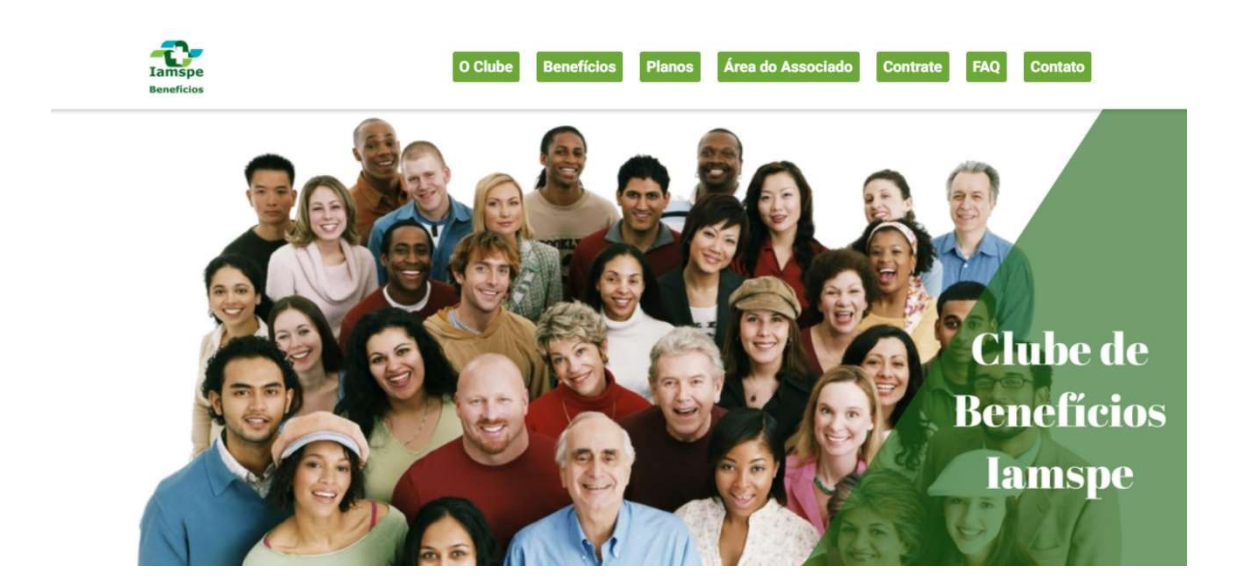

Clique na sua área de associado do clube de benefícios:

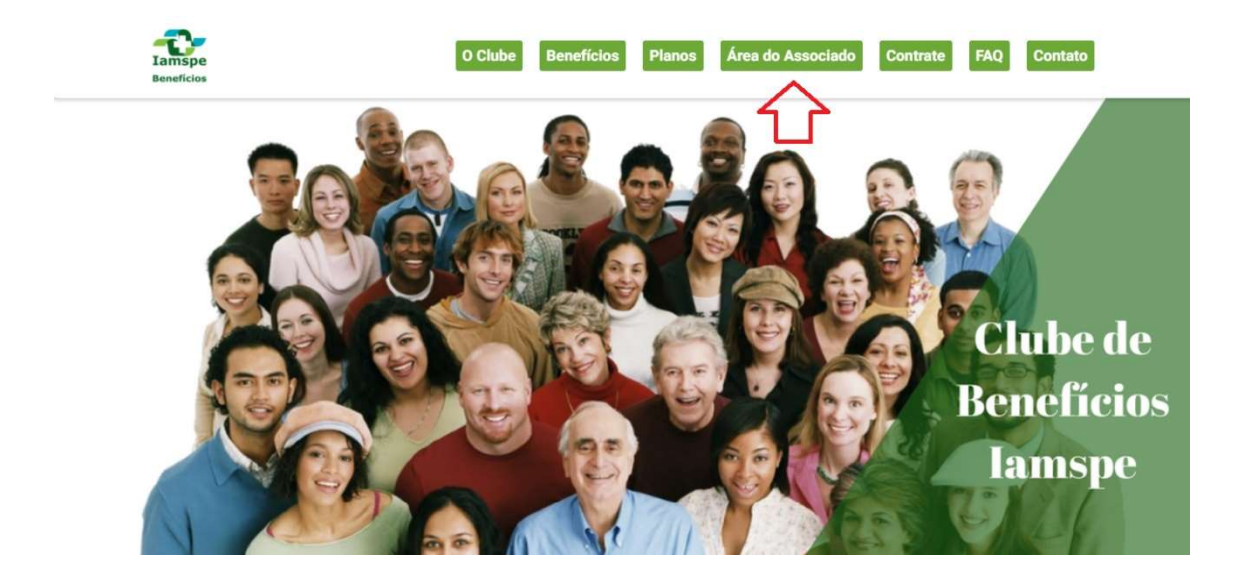

coloque seu login e senha:

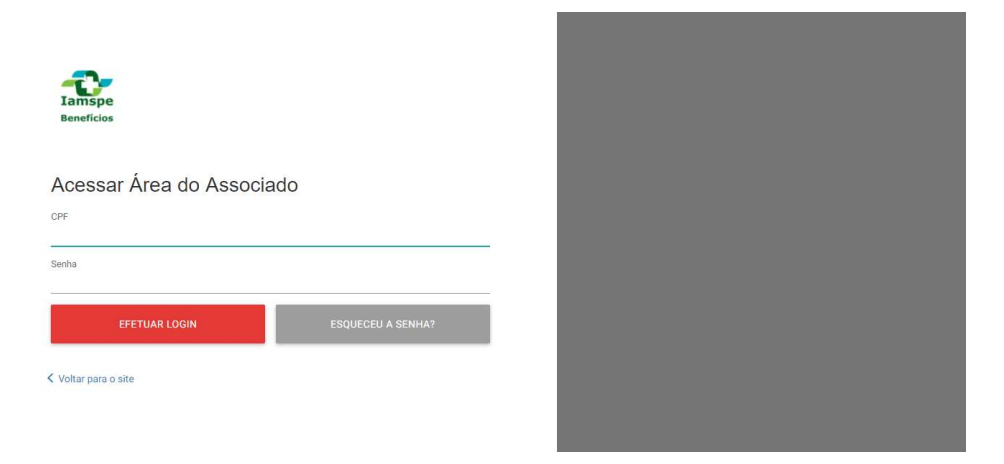

Clique no nome do associado, no canto superior direito:

| Descontos na Internet        |
|------------------------------|
| Descontos na Internet        |
|                              |
| CONSULTAR SAIBA MAIS ACESSAR |
| lade                         |
| ACESSAR                      |
|                              |

A seguir, clique em dependentes:

| Seus Benefícios              |                          | Cartão Virtual | aica               |
|------------------------------|--------------------------|----------------|--------------------|
|                              |                          | Dependentes    |                    |
| Descontos em medicamentos    | Viagens & Turismo        | Alterar Senha  | ternet             |
| SAIBA MAIS CONSULTAR         | SAIBA MAIS               | CONSULTAR      | SAIBA MAIS ACESSAR |
| 🧳 Descontos em Lojas Físicas | 🦃 Programa de Fidelidade |                |                    |
| SAIBA MAIS CONSULTAR         | SAIBA MAIS               | ACESSAR        |                    |

Clique em liberar acesso ao lado do nome do dependente:

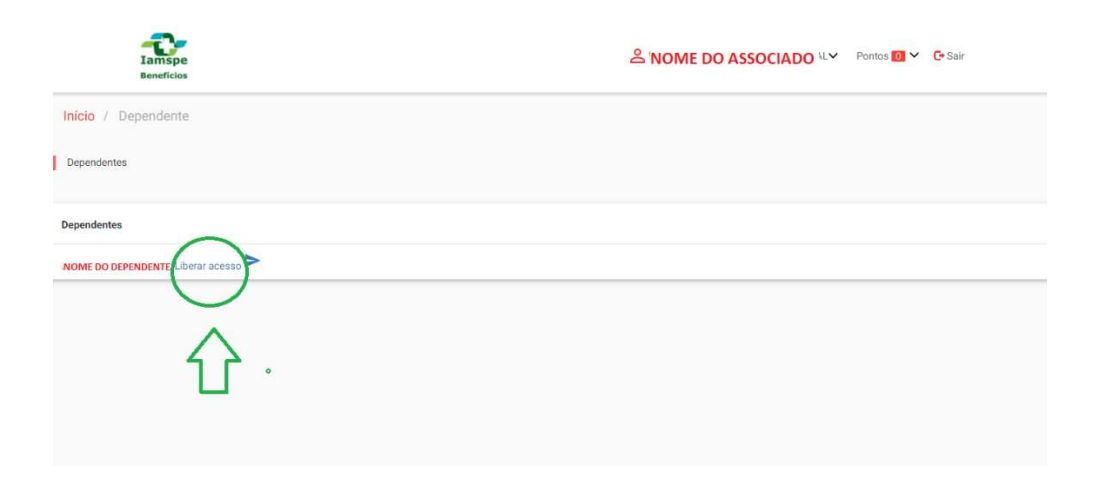

## Informe os campos: CPF/E-mail / Telefone Celular

| CPF <b>I</b>       | Nome               |        |   |   |
|--------------------|--------------------|--------|---|---|
|                    | NOME DO DEPENDENTE |        |   | _ |
| Data de Nascimento | Telefone Celular   | E-mail | Ŷ | _ |

E finalize clicando em salvar e enviar e-mail com dados de acesso.